### ELECOM

# **Mouse**Assistant

# マウスの使用方法

# 5 ボタン BlueLED 静音マウス

M-BL25UBS シリーズ ユーザーズマニュアル

このたびは、エレコム 5 ボタン BlueLED 静音マウス "MM-BL25UBS" シリーズをお買い上げい ただき誠にありがとうございます。

このマニュアルでは "M-BL25UBS" シリーズの操作方法と安全にお取り扱いいただくための注 意事項を記載しています。ご使用前に、必ずお読みください。また、このマニュアルを読み終 わったあとは、大切に保管しておいてください。

※ このマニュアルでは一部の表記を除いて "M-BL25UBS" シリーズを「本製品」と表記してい ます。

# 安全にお使いいただくために

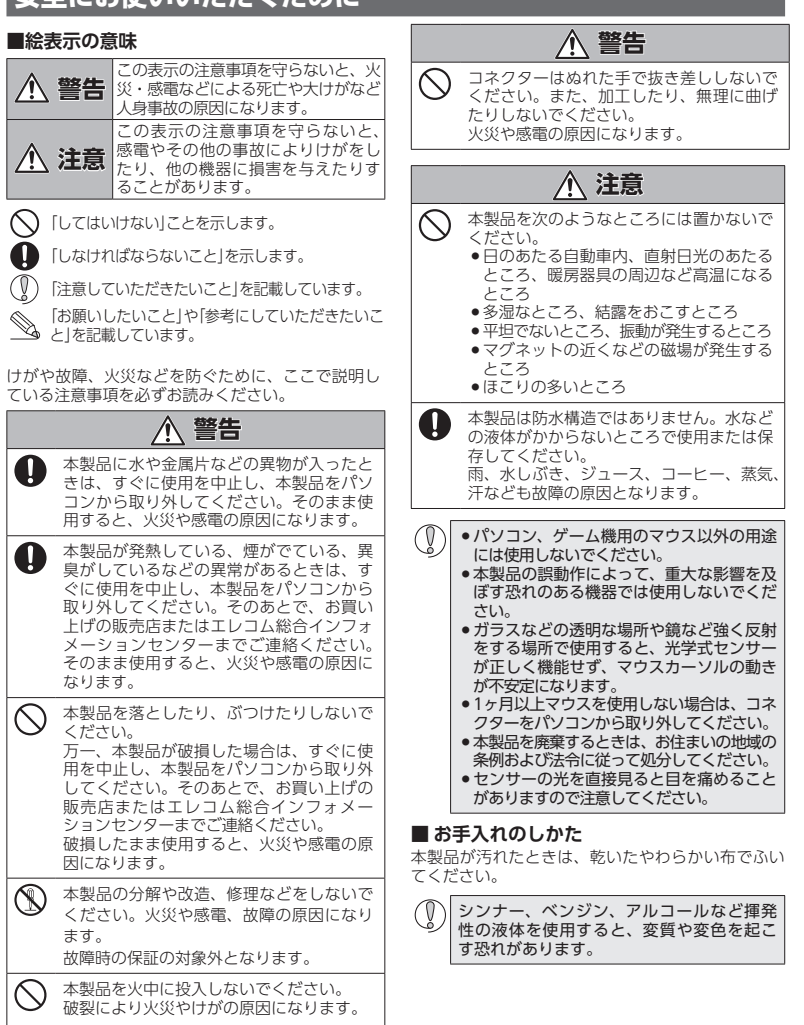

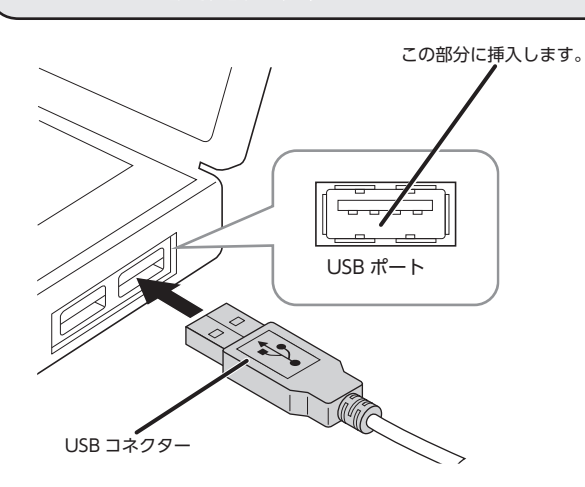

#### パソコンを起動します。 パソコンを起動し、操作可能な状態になるまでお待ちください。

2 本製品の USB コネクターをパソコンの USB ポートに挿入します。

USB ポートはどのポートでも使用できます。

() ・コネクターの向きと挿入場所を十分に確認してください。 挿入時に、強い抵抗を感じる場合は、コネクターの形状と向きが正しいか確認し てください。無理に押し込むとコネクターが破損したり、けがをする恐れがあり ます。 ●USB コネクターの端子部には触れないでください。

#### ドライバが自動的にインストールされ、マウスが使用できるようになります。

●弊社 Web サイトより「エレコム マウスアシスタント」をダウンロードしてインストールすると、 ボタン割り当てができるようになったり、高速スクロール機能が使用できるようになります。 また、Macintosh で「進む」ボタン / 「戻る」 ボタンが使用できるようになります。 「ボタン割り当て機能や高速スクロールを使用する」(裏面)にお進みください。

## パッケージ内容の確認

本製品のパッケージには次のものが入っています。作業を始める前に、すべてが揃っているか を確認してください。なお、梱包には万全を期しておりますが、万一不足品、破損品などがあ りましたら、すぐにお買い上げの販売店またはエレコム総合インフォメーションセンターまで ご連絡ください。

●マウス本体(コード長さ 1 m) ... • ユーザーズマニュアル (このマニュアルです) ......1 部

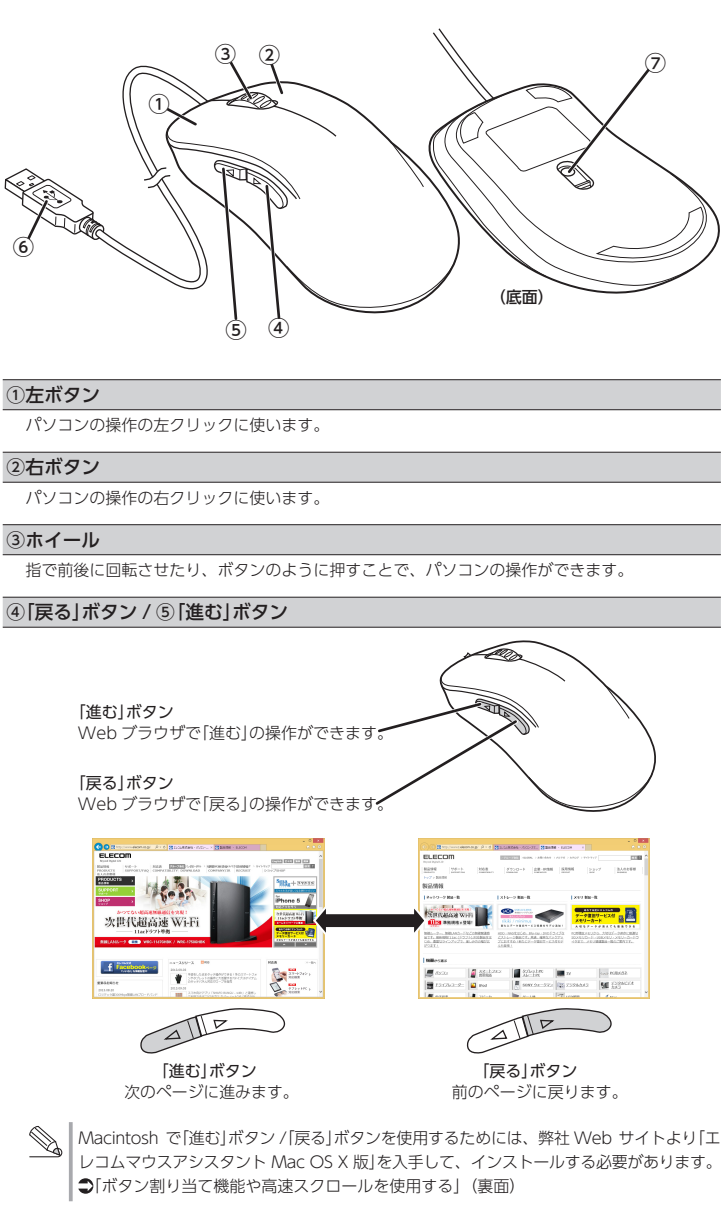

#### ⑥USB コネクター(オス)

パソコンの USB ポートに接続します。

# 本製品を取り外す場合

本製品はホットプラグに対応しています。パソコンが起動した状態でも本製品を取り外すこ とができます。

#### ⑦光学式センサー

- マウス本体に電源が入ると青色で点灯します。マウス本体を動かしたときに、このヤンサーに よってマウスの動きが検知されます.
- ※センサーの光を直接見ると目を痛めることがありますので注意してください。

# 各部の名称とはたらき

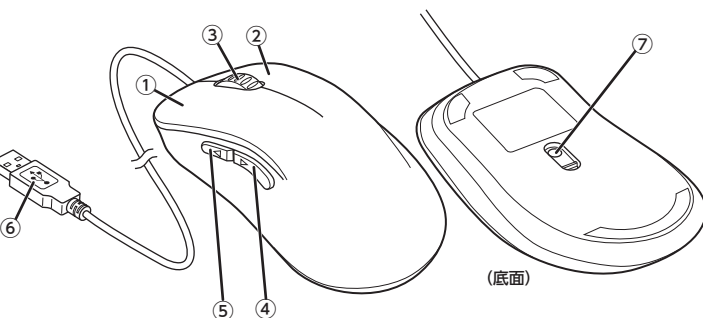

### ④「戻る」ボタン / ⑤「進む」ボタン

### ポインターの速度を変更するには

ポインターの移動速度が速すぎるか遅すぎる場合、パソコン側でポインターの移動速度を調整でき ます。

#### ■ Windows<sup>®</sup>の場合

- 【】 「マウス」のプロパティを表示します。
  - •Windows<sup>®</sup>8.1、Windows<sup>®</sup>RT 8.1 の場合
  - 1. 画面左下のスタートボタンを右クリックし、[コントロールパネル]→[ハードウェアとサ ウンド]の順に選択し、[デバイスとプリンター]内の[マウス]をクリックします。
  - ●Windows®7の場合
  - 1. [スタート]ボタンをクリックし、[コントロールパネル]→[ハードウェアとサウンド]の順 に選択し、[デバイスとプリンター]内の[マウス]をクリックします。
  - ●Windows Vista<sup>®</sup>の場合
  - 1. [スタート] ボタンをクリックし、[コントロールパネル] を選択し、[ハードウェアとサウ ンド]内の[マウス]をクリックします。

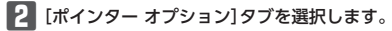

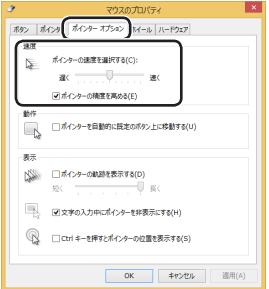

【3 「ポインターの速度を選択する」のスライドバーでマウスカーソルの移動速度を調整しま す。

#### ■ Macintosh の場合

■ 「システム環境設定」の「マウス」をクリックします。

| 「マウ    | ス」設定                | e面面  | が起重                | かしま                   | ġ.            |                |    |
|--------|---------------------|------|--------------------|-----------------------|---------------|----------------|----|
| •••    | < > III             |      | システム               | 環境設定                  | 0             | 2. 秋東          |    |
| -R     | デスクトップと<br>スクリーンセーバ | Dock | Mission<br>Control | (図)<br>言語と地域          | です<br>マライパシー  | Q<br>Spotlight | 透知 |
| ティスプレイ | - 8±≠ル≠−            |      | ()<br>792          | ► <del>5</del> 99/(98 | 70292<br>2947 | #72F           |    |
|        | @                   |      | ۲                  | 8                     | <b>(</b>      |                |    |

2 「軌跡の速さ」のスライダーを使ってカーソルの速度を調整します。

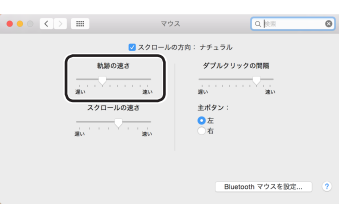

|「スクロールの方向:ナチュラル」のチェックをはずすと、従来通りの上下スクロール方向 ▲ | Iスシロ /. になります。

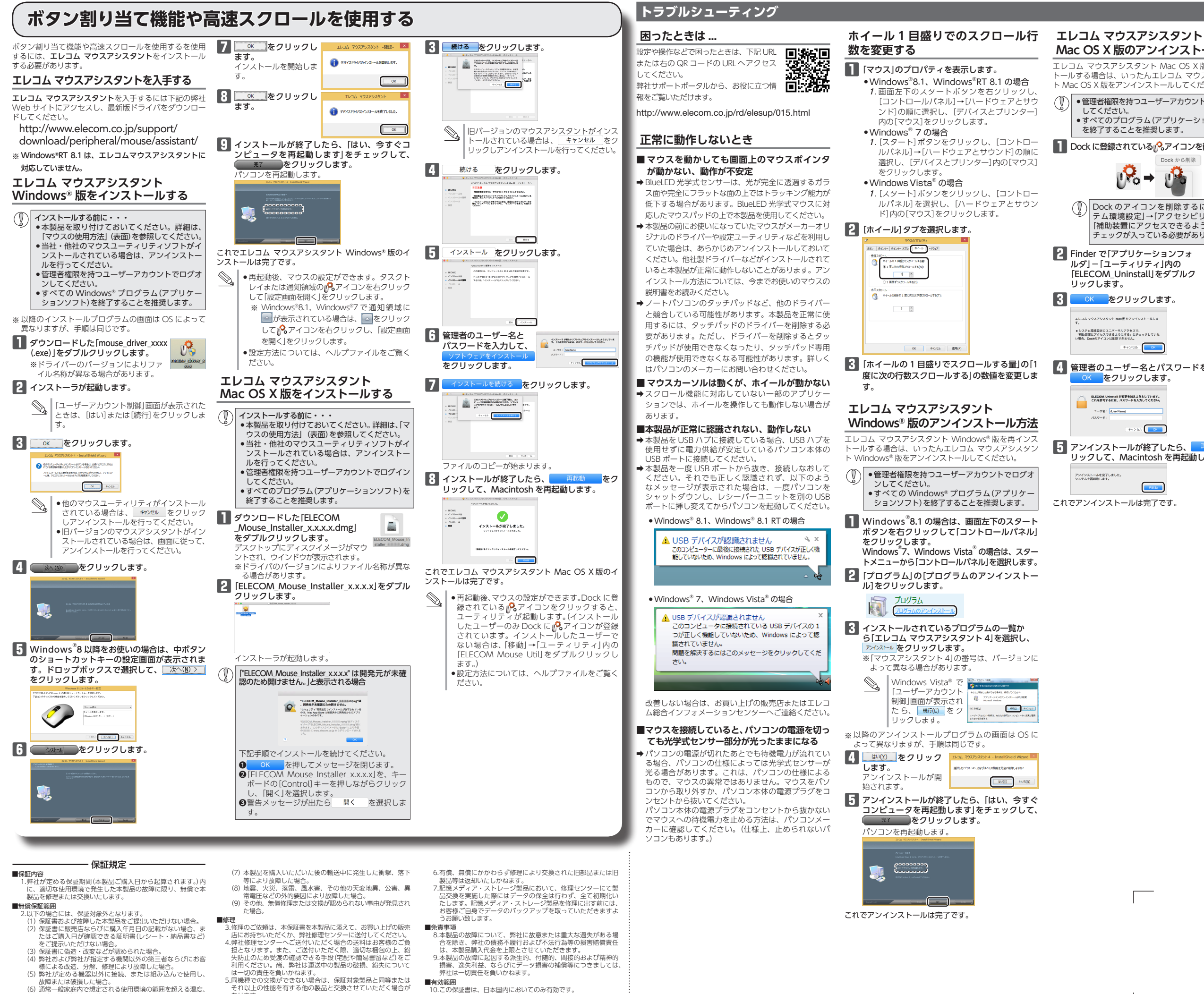

湿度、振動等により故障した場合。

11.本保証書は再発行いたしませんので、大切に保管してください。

- 2 -

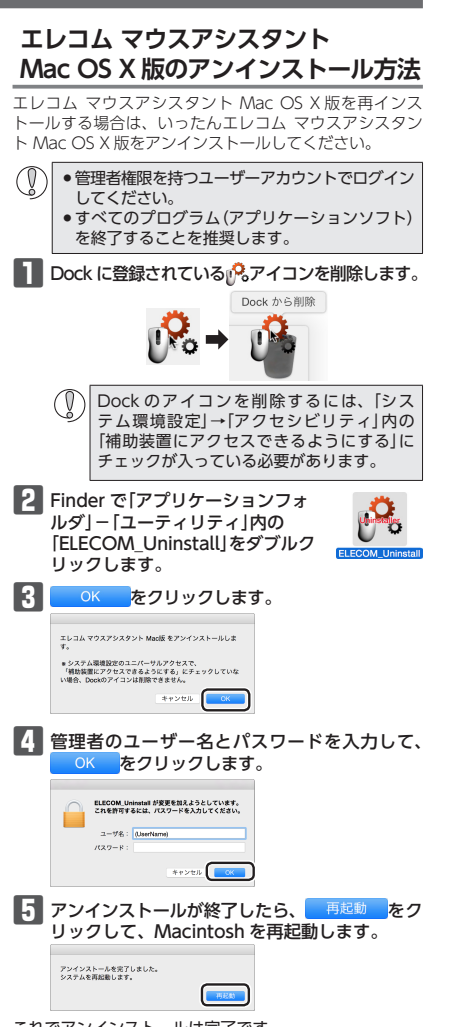

# 基本仕様

| 製品名       | 5 ボタン BlueLED 静音マウス                                                                                               |
|-----------|----------------------------------------------------------------------------------------------------|
| 製品型番      | M-BL25UBS シリーズ                                                                                                    |
| 対応 OS     | Windows 10/8.1/8.1 RT/7/Vista、<br>Mac OS X 10.10<br>(各 OS の最新パージョンへのアップデート<br>や、サービスパックのインストールが必要<br>になる場合があります。) |
| カウント数     | 1000 カウント                                                                                                    |
| インターフェイス  | USB                                                                                                    |
| 読み取り方式    | Blue LED                                                                                                    |
| 外形寸法      | W67.4 mm × D109.0 mm × H38.1 mm                                                                                   |
| ケーブル長     | 1 m                                                                                                    |
| 動作温度 / 湿度 | 5℃~ 40℃ / ~ 90%RH<br>(ただし結露なきこと)                                                                                  |
| 保存温度 / 湿度 | -10℃~ 60℃ / ~ 90%RH<br>(ただし結露なきこと)                                                                                |

# ユーザーサポートについて

【よくあるご質問とその回答】 www.elecom.co.jp/support こちらから「製品 Q&A」をご覧ください。 【お電話・FAX によるお問い合わせ (ナビダイヤル)】 エレコム総合インフォメーションセンター TEL: 0570-084-465 AX:0570-050-012 受付時間]  $9.00 \sim 19.00$ 年中無休

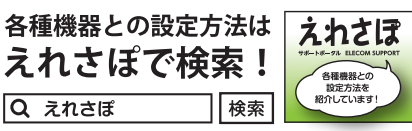

本製品は日本国内仕様です。国外での使用に関しては弊社では いかなる責任も負いかねます。また、お問い合わせには日本語 によるサポートに限定させていだきます。

#### 保証書について

本製品の保証書はパッケージの裏側にあります。 キリトリ線に沿って切り取り、本マニュアル下部の保証 書貼り付け位置に貼って、マニュアルと一緒に保管して ください。

| く<br>5 ボタン BlueLED 静音マウス<br>M-BI 25LIBS シリーズ                                      |
|-----------------------------------------------------------------------------------|
|                                                                                   |
|                                                                                   |
| 2015年8月5日第1版                                                                      |
| エレコム株式会社                                                                          |
| <ul> <li>・本書の著作権は、エレコム株式会社が保有しています。</li> <li>・本書の内容の一部または全部を無断で複製/転載する</li> </ul> |
| ことを宗正させていたたさまり。                                                                   |
| ・本書の内谷に関するこ思見、こ質問かこさいましたら、                                                        |
| エレコム総合インフォメーションセンターまでに連絡                                                          |
| くにさい。<br>大制日の仕様や FZの毎日、制日の近白のため子生た                                                |
| <ul> <li>・           ・           、</li></ul>                                      |
| しに友史する物ロバのりよす。                                                                    |
| ・ 本表面を使用したことによる他の成品の政障や不具て<br>生につきましてけ、 害任を負いかわますのでごて承く                           |
| そにっておしては、夏江を良いがねよりのでとう承く<br>ださい                                                   |
| ・木製品のうち 戦略物資または役務に該当するものの                                                         |
| 輸出にあたっては、外海法に基づく輸出または役務取                                                          |
| 引許可が必要です。                                                                         |
| ・Windows, Windows Vista および Windows ロゴは、                                          |
| 米国 Microsoft Corporation の米国、日本およびその他                                             |
| の国における登録商標または商標です。                                                                |
| ・Mac および Mac ロゴは、合衆国およびその他の国々                                                     |
| で登録されているアップル社の商標です。                                                               |
| ・その他記載されている会社名・製品名等は、一般に各                                                         |

社の商標または登録商標です。

©2015 ELECOM Co., Ltd. All Rights Reserved MFB1-M1

切り取った保証書をこちらに糊やテー プ等で貼り付けて保管してください。